# Ver.5.16 バージョンアップ情報

LandForms シリーズ(Ver.5.16)の主な変更点は以下のとおりです。 詳細は各ページをご参照ください。

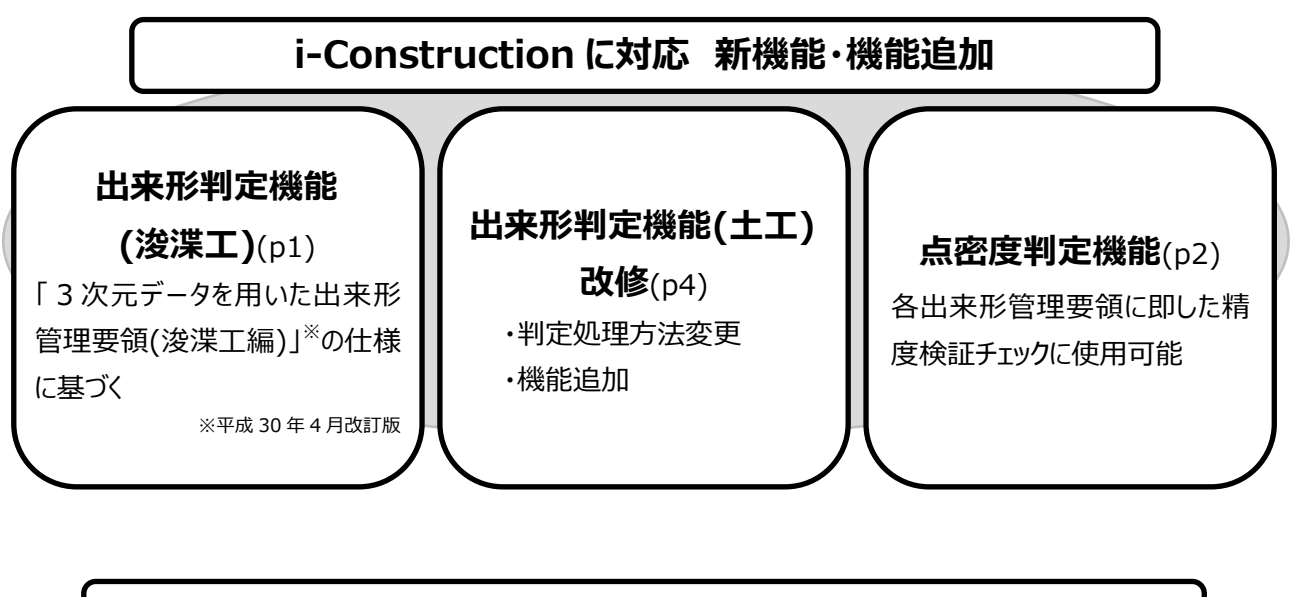

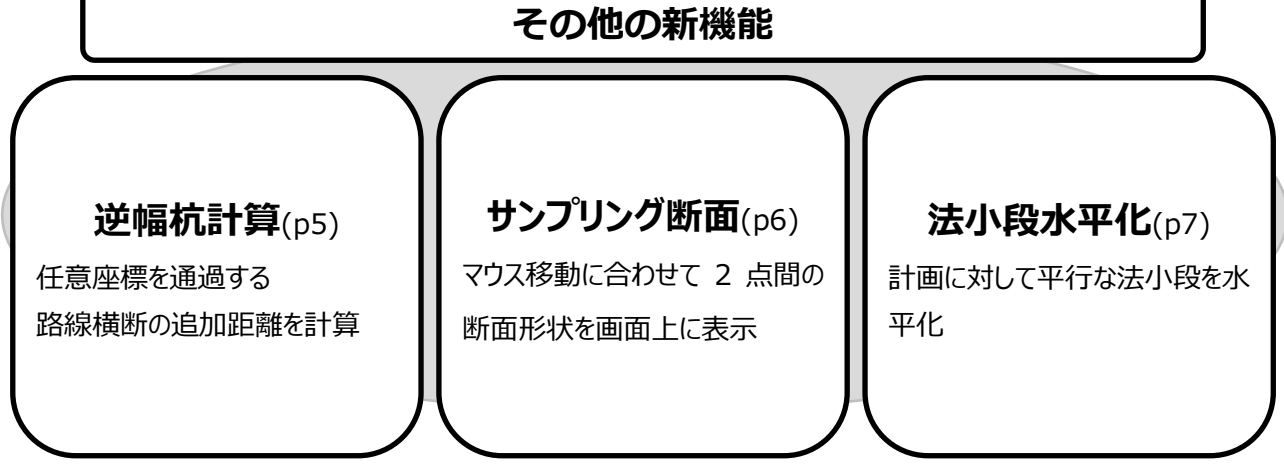

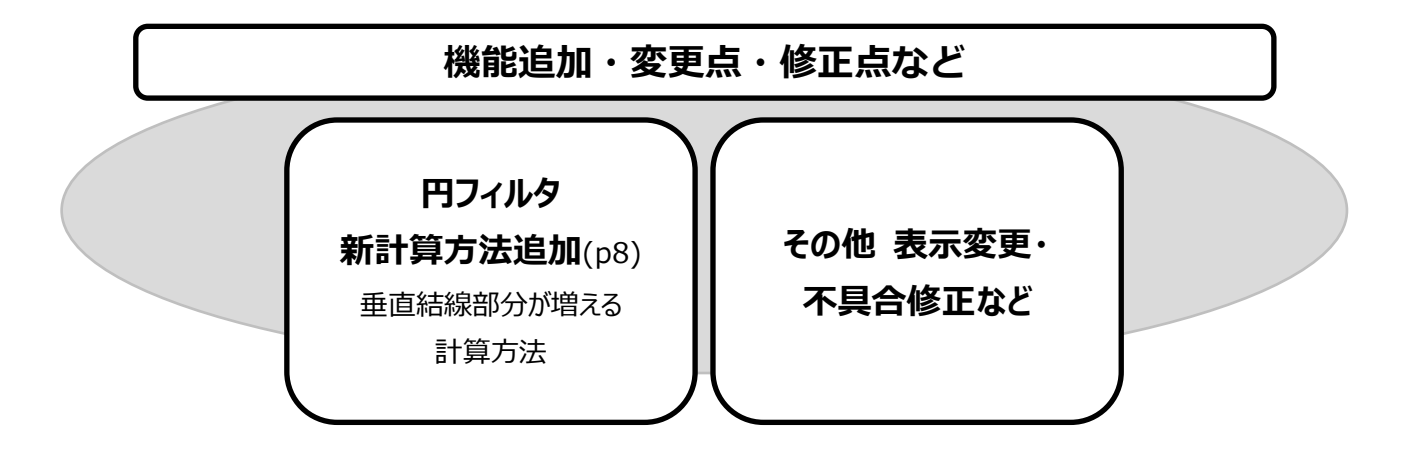

#### i-Construction に対応 新機能・機能追加

### ● 出来形メニュー画面の変更

新機能の搭載に伴い、出来形メニューを変更

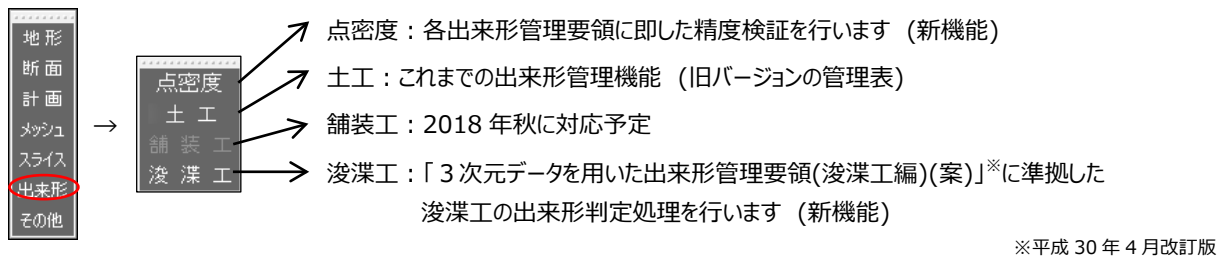

#### ●「浚渫工」機能

判定方法:「全点判定」と「格子判定」の2種類

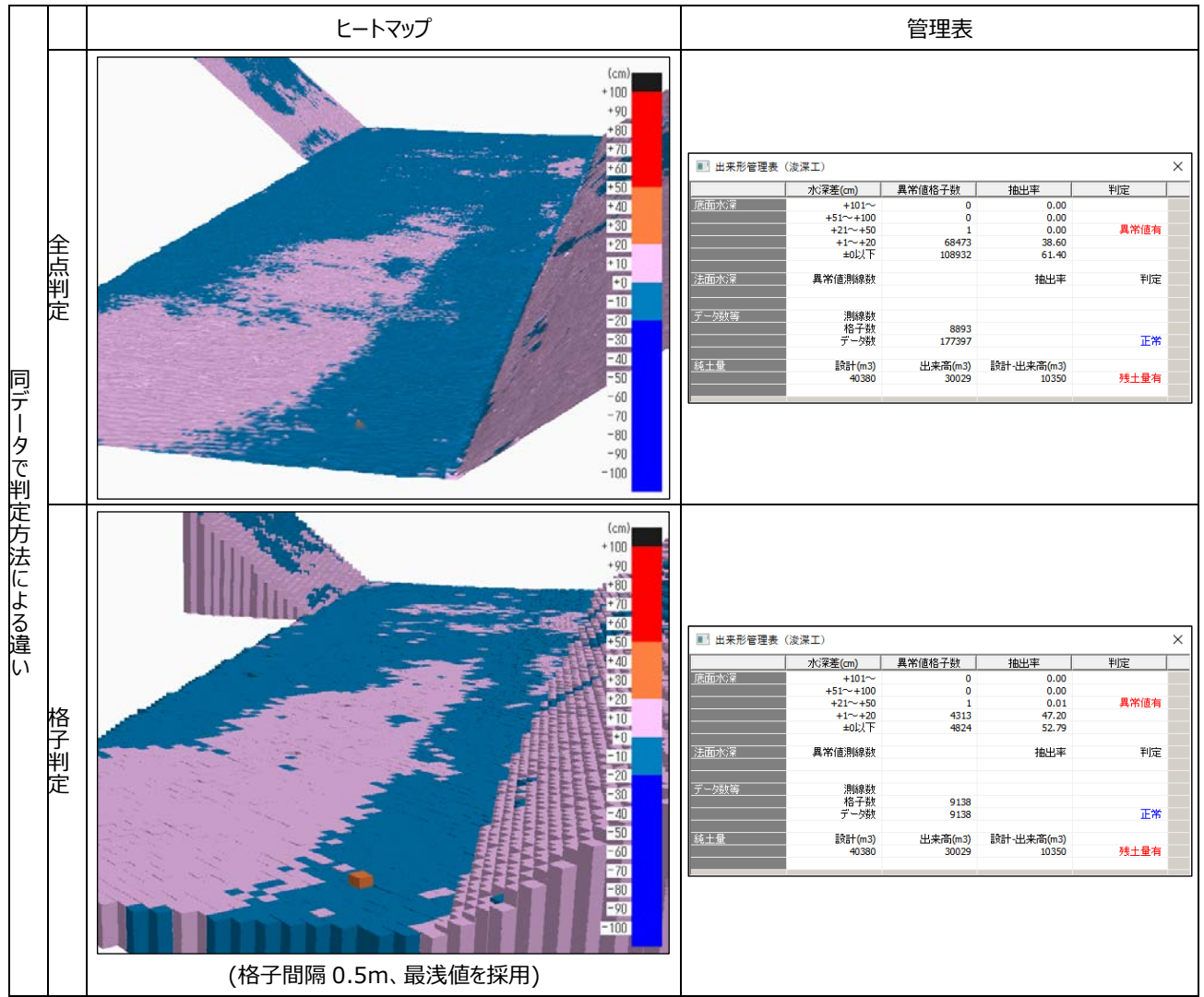

### ● 「点密度」機能

点密度機能では下記の判定が可能

点密度判定(格子判定):指定格子幅にある計測点群が、所定の点数を満たしているか 精度判定(井桁計測):指定格子幅にある計測点群の標高差(水深差)が評価基準内に収まっているか 現況(観測)地形の三角網に対して下記の判定・計算機能を用意

点密度判定(面積判定):三角網の面積を算出し、所定の面積値より大きな三角網が存在するか判定 点群抽出、三角網計算:指定格子幅の計測点群の1点を抽出し、三角網を計算

・点密度判定(格子判定)

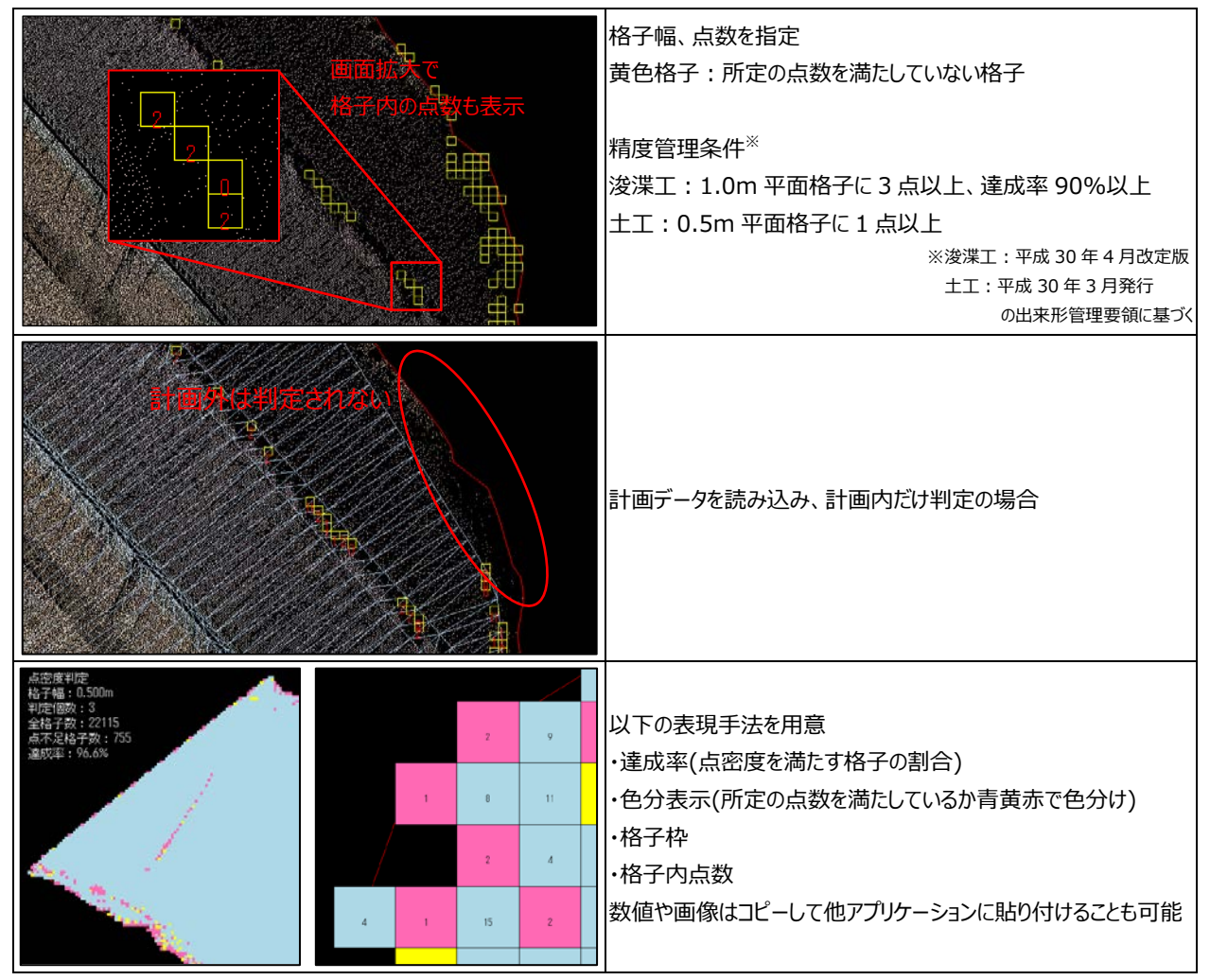

| ・精度判定(井桁計測)                            |             |      |      |                                     |                                 |
|----------------------------------------|-------------|------|------|-------------------------------------|---------------------------------|
|                                        |             |      |      |                                     | 格子幅、評価基準を指定                     |
|                                        |             |      |      |                                     | 黄色格子:基準に収まらない格子                 |
|                                        |             | 」の标同 | 立ち衣  | ※格子判定と同様、計画内だけの判定も可能                |                                 |
| 8:43 0.45 0:46 0:49                    | :<br>• : •  |      |      |                                     |                                 |
| P/47 11-44 11-46 11-48 11-48           |             |      |      |                                     | 精度管理条件(浚渫工) <sup>※</sup>        |
|                                        |             |      |      |                                     | 測深精度:±10cm 以内                   |
| 0:47 0:41 8:45 0:42 0:49 0:48          |             |      |      | →-10cm~+10cm の差=20cm(0.2m)を評価基準値として |                                 |
| 0.48 (0.30 0.44 0.44 0.47              | D 56 D /    | . 77 |      |                                     | 設定する                            |
|                                        | 0.00 J .0.4 |      |      |                                     | 3 ※平成 30 年 4 月改定版の出来形管理要領に基づく   |
| 精度判定(并析計测)<br>格子幅:0.500m<br>判定個数:3     |             |      |      |                                     |                                 |
| 全格子数:9143<br>精度不足格子数:3311<br>達成面:63.8% |             |      |      | 0.14                                | 以下の表現手法を用意                      |
|                                        |             |      |      |                                     | ・達成率(精度を満たす格子の割合)               |
|                                        |             | /    | 0.18 | 0.42                                | ・色分表示(精度を満たしているか青赤で色分け)         |
|                                        | 0.00        | 0.40 | 0.49 | 0.61                                | ・格子枠                            |
|                                        | 0.00        | 0,40 | 0.40 | 0.01                                | ・格子内精度                          |
|                                        | 0.19        | 0.50 | 0.46 | 0.54                                | 数値や画像はコピーして他アプリケーションに貼り付けることも可能 |
|                                        |             |      |      |                                     |                                 |
| ・点密度判定(面積判定)                           |             |      |      |                                     |                                 |
|                                        | K           | 7/10 |      | 176652                              |                                 |

基準面積値を指定 赤色三角網:基準値より大きい三角網(左図)
判定と同時に、面積値の大きい三角網の重心位置に1 点追加 し、自動的に三角網を再計算させることも可能(右図)

・点群抽出、三角網計算操作

格子内で、指定条件に当てはまる1点を有効点、それ以外を無効点とし、三角網計算を行う 抽出条件:最高値(最浅値)、最低値(最深値)、中央値(標高、水深)から選択 「ランダムデータに名前を付けて保存」すると、抽出点群のみで作成した現況として活用が可能

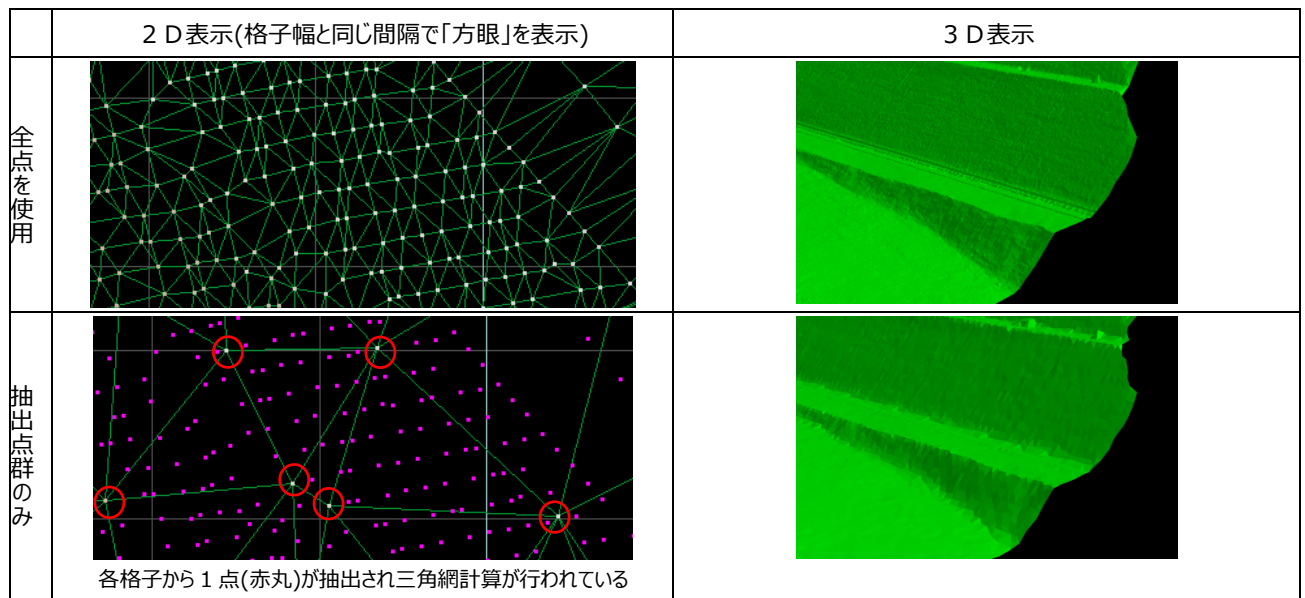

## ● 「土工」機能(Ver.5.15 までの「管理表」機能)

#### ・出来形判定処理方法の仕様変更

| LandForms シリーズ               | Ver.5.15 まで      | Ver.5.16(新仕様)                                                                                         |
|------------------------------|------------------|----------------------------------------------------------------------------------------------------|
| 判定対象・<br>出 <del>来</del> 形管理表 | 現況データ全点          | 現況点群から抽出したデータ<br>指定幅(1m)の格子内の1点を、いずれかの方法で抽出<br>・標高最上値<br>・標高最下値<br>・計画モデルとの標高較差中央値<br>・計画モデルとの標高較差最頻値 |
| ヒートマップ                       | 現況データ点群全てを使用して作成 | 2 種類の作成方法<br>・現況データ点群全てを使用して作成<br>・抽出点群を使用して作成(ヒートマップ格子表示)                                            |

#### ・機能追加

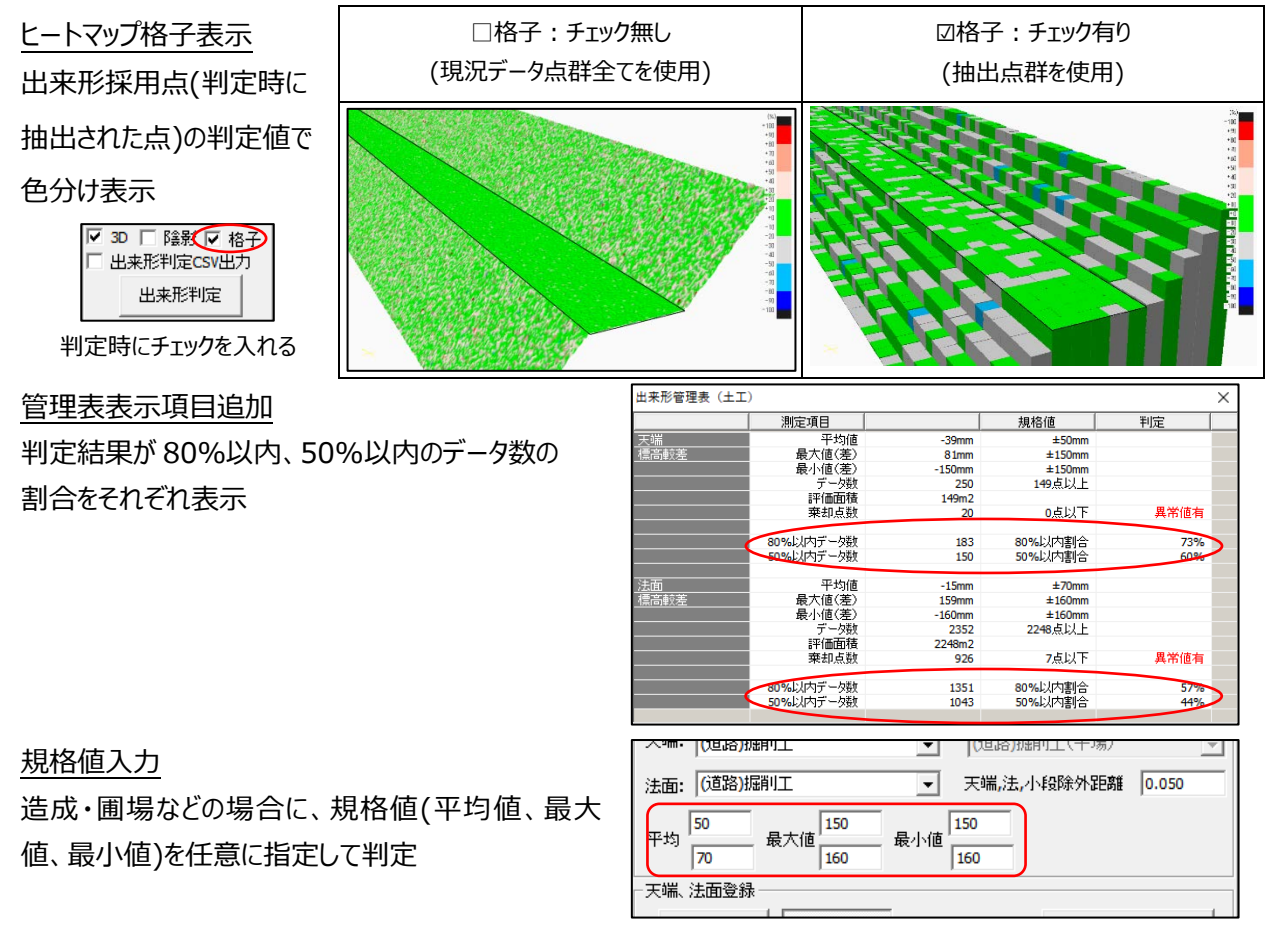

## 出来形判定結果の CSV ファイル出力

| 出来形採用点出力(RND ファイ | ル) |
|------------------|----|
| · · · ·          |    |

それぞれの出力内容は以下の通り

| 出来形判定結果の CSV ファイル出力 | 出来形採用点出力(RND ファイル)    |
|---------------------|-----------------------|
| ・全点を出力              | ・出来形判定で採用された格子内の1点を出力 |
| ・点情報を付加             |                       |
| 棄却点(規格値外のデータ)       |                       |
| 控除点(出来形判定から除外するデータ) |                       |
| 属性(天端、法面) 等         |                       |

#### その他の新機能

● 逆幅杭計算 (平均断面土量メニュー→逆幅杭計算)
 任意の座標を通過する路線横断の追加距離(プラス杭追加距離)を逆計算
 プラス杭として登録し、路線データに追加します

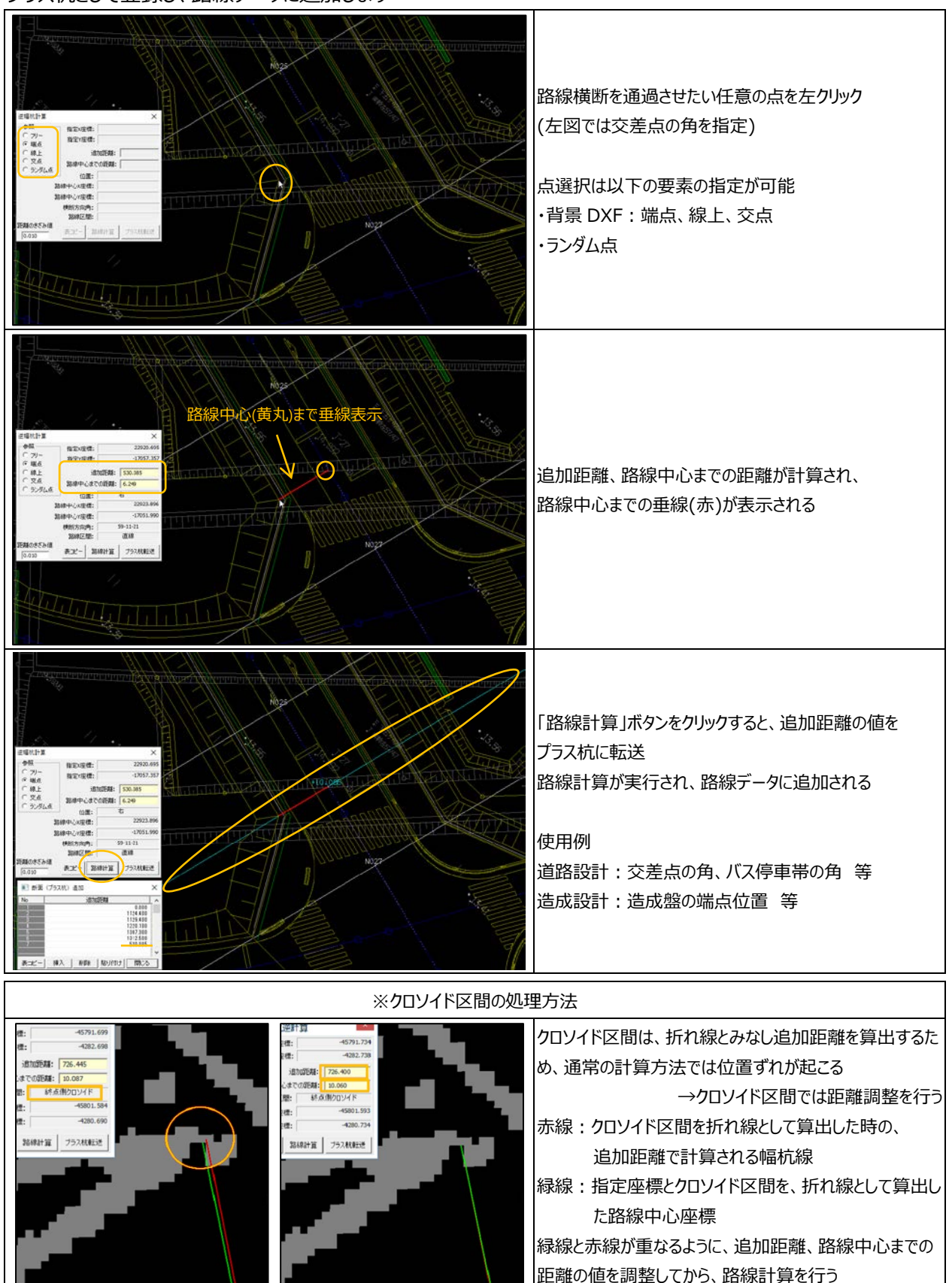

サンプリング断面 (画面上でのマウス操作)
 2D表示時、マウス移動で 2 点間(始点とマウスカーソルのポイント位置)の断面形状をデータ上に直接表示
 三角網計算を行っていなくても断面形状の確認が可能
 通常時(各種機能未選択時)と IP 入力時に使用可能です

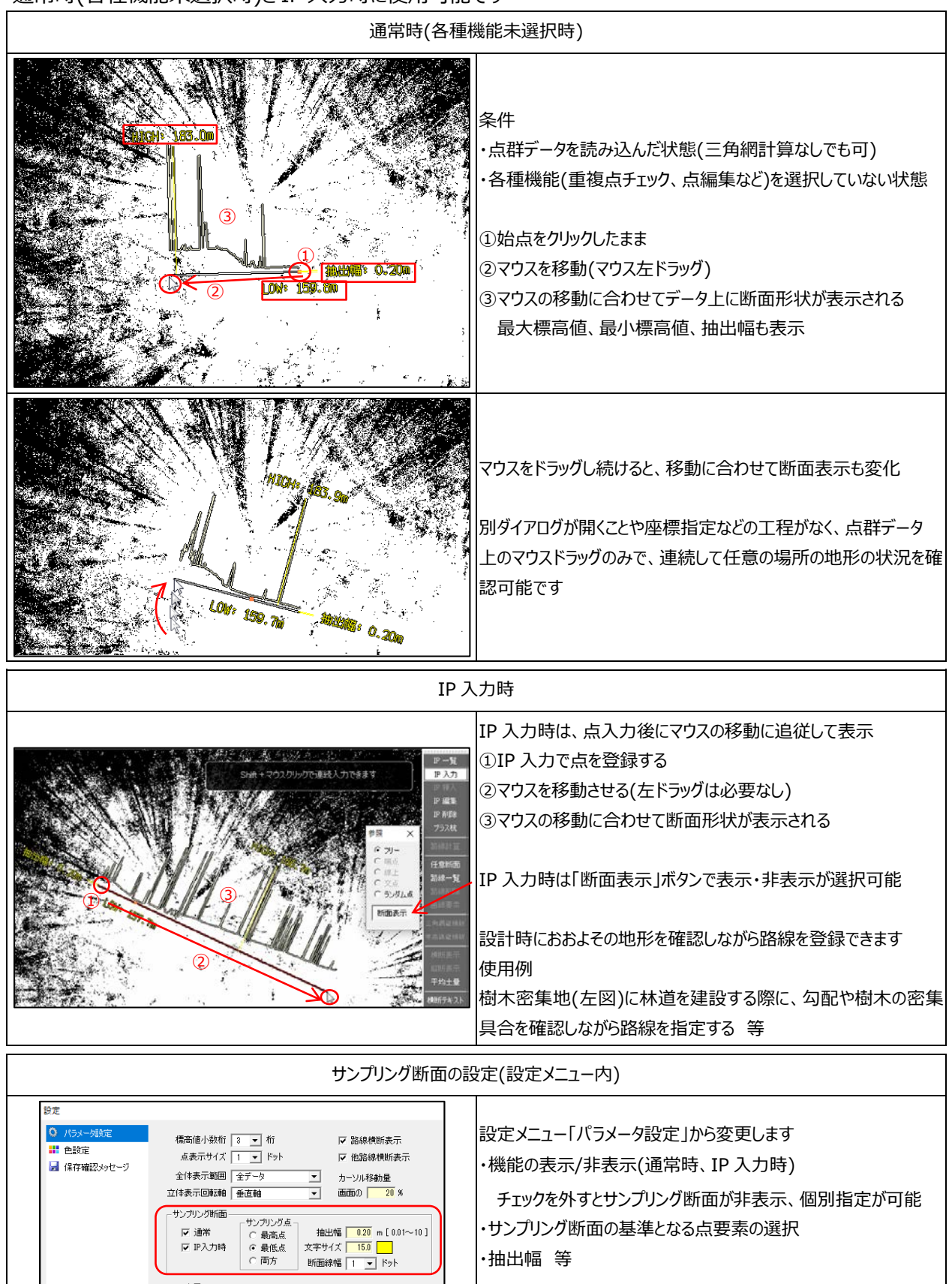

● 法小段水平化 (横断計画時、法メニュー→小段水平化)
 法発生後、小段を水平化することが可能
 金創本れば、計画に対して平行れい時が適切ではかい場合に適用

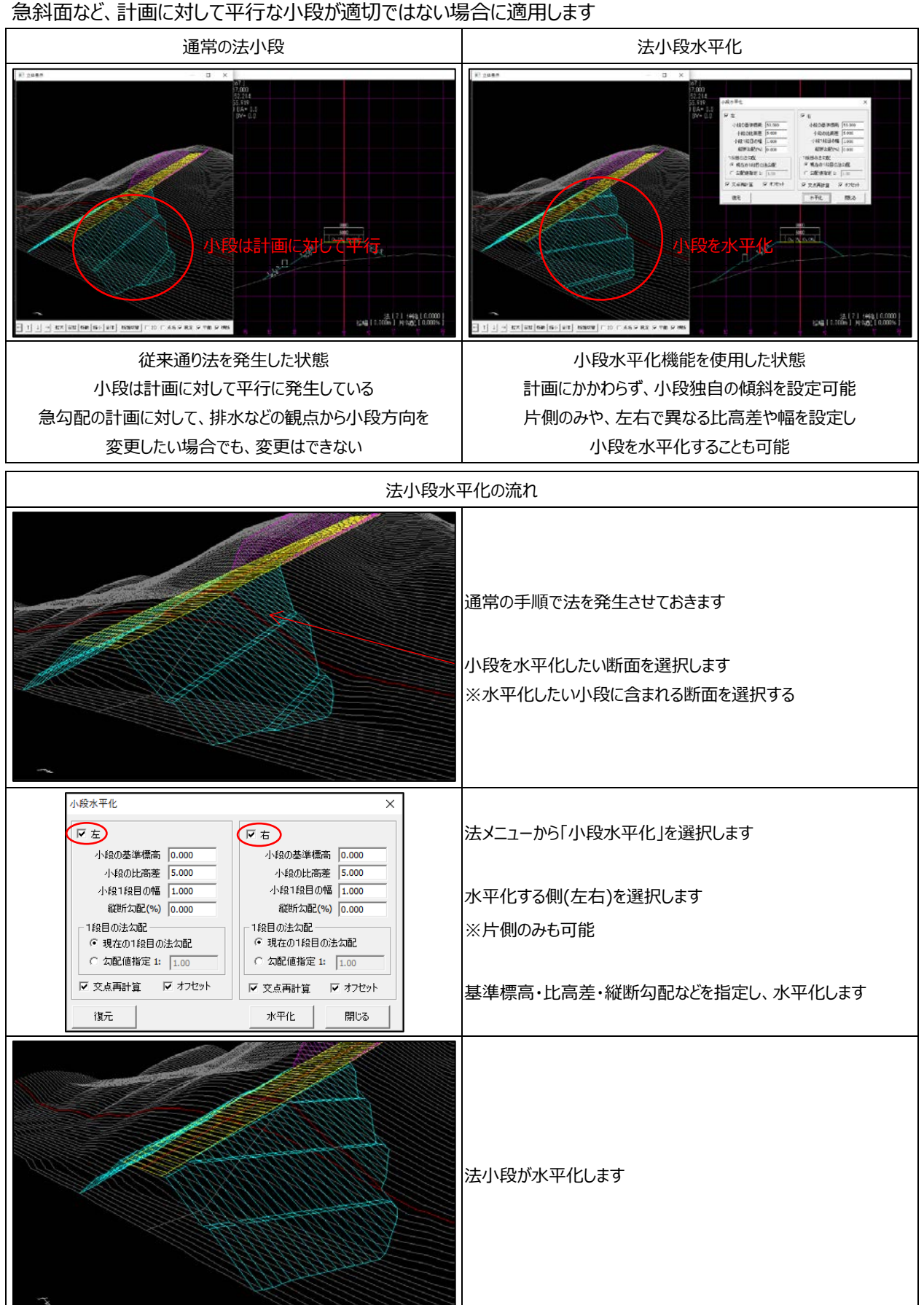

#### 追加·変更·修正

## 追加

#### ● DATA Cleaner「円フィルタ」-新計算方法

円フィルタに計算方法を追加

垂直に結線する部分が多くなり、樹木の輪郭(ピーク)がより明確に表示されます 「該当点がない時は最近点を使う」に ☑チェック有り:通常の円フィルタ(従来方式) ←ソフトウェア起動時設定 □チェック無し:新しい計算方法(垂直結線増)  □ 表示断面のみ
 □ 探索距離 0.001
 半径 m 1.000
 □ 該当点が無い時は 最近点を使う
 ○ 上辺 ○ ト辺
 チェックを外す

![](_page_8_Figure_7.jpeg)

● DATA Cleaner「断面ダイアログ」-多角形選択

断面ダイアログの点選択方法に多角形を追加

![](_page_9_Figure_3.jpeg)

● 表示メニュー「DXF 座標情報」-外周データ作成機能

DXF の 3 次元ポリライン要素から外周データを作成する機能を追加 作成したデータをファイルメニューの「外周読込」から読み込んで、三角網 計算に使用できます

● 横断計画「TS 出来形 XML 出力」-工事基準点情報付加機能

工事基準点情報を付加した TS 出来形 XML 出力に対応 あらかじめ表計算ソフトで基準点・水準点情報の CSV ファイルを準備す る必要があります

৯২৫৫৮৭ প্রিয়ার ৫

標高入力 0.000

**禹性、**点名変更

✤ 追加
外周保存

- ファイルメニュー「外部データ読込」-LandXML データの路線読込機能 「縦横断データ読込」「他路線データ読込」に加え、「外部データ読込」からも読み込めるように対応
- GeoView-「LandXML 読込」機能

## 変更

- 共通
- ・ DXF 出力の少数桁を3 桁から5 桁に変更
- GeoForm
- ・ メニュー名変更
   ファイルメニュー「縦横断データ外部出力」内
   基準点 SIMA 出力 → 路線 SIMA 出力
- ・ファイルメニュー「外部データ読込」 LandXML 読込時に「横断計画」から出力された現況横断データがあれば表示する
- ・ ヘルプメニュー「表示情報」

目標点高度情報を表示

![](_page_9_Picture_19.jpeg)

## 修正

- 共通
- ・ 読込データが UTF-8 のテキストデータの場合、一部のファイルが読み込めない
- GeoForm
- ・ 立体表示時に路線を非表示にできない
- ・ テキストフラグ読込時に色パレットがすべて白色になる
- ファイルメニュー「縦横断」内 路線 SIMA 読込
   単曲線と折れ線が混在する線形データを読み込むと、IP 点の半径の値が正しくない
- ・ファイルメニュー「外部データ読込」 CL3ファイル読込時に受光強度が反転する LandXML 読込時に面データに重複三角網がある場合、面積値が正しくない
- ファイルメニュー「表示パラメータ保存」
   「段彩表示」の鳥瞰図配色で水面の色を変更しても保存されない
- ・ 三角網メニュー「体積計算」 計算結果の桁区切りが正しく表示されない場合がある
- ・ 点編集メニュー「一覧表」 特定の長さの点名がある時に表コピーを行うと、他のアプリケーションでクリップボードが使用できなくなる場合がある
- スライス数量メニュー「等高線面積計算」
   「通常等高線に変換」で作成したデータを「等高線作画」で DXF 出力すると正しく出力できない
- ビデオ鳥瞰
- OBX ファイルの出力
   走行シミュレーションの設定が正しく出力できない場合がある
- 現況橫断図·計画橫断図
- ・ DXF 出力で横断点数が5 万点を超えるデータでポリライン出力をすると強制終了する
- 変化量出力
- ・ 三角網内で計算されない領域が生じる場合がある
- 出来形管理 計画三角網内にある点であっても標高較差計算されない

以上